## FICHE PRATIQUE : LOI NORMALE, MENU STATISTIQUE

## Secondaire

# Probabilités# Loi normale

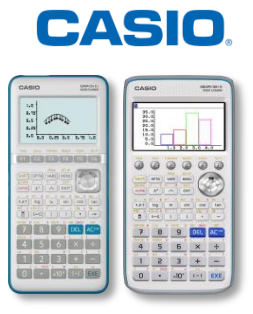

## Menu Statistique

Dans nos exemples, nous utiliserons la loi normale N(90; 20), donc  $\sigma = \sqrt{20}, \mu = 90$ .

| [GRAPH] CALC] TEST] INTRODIST]> ▷ ]<br>NORM) t] CHI] F]BINOMIAL ▷ ]                                                                                                    | <ul> <li>F5 {DIST} → Distribution</li> <li>F1 {NORM} → Normale</li> </ul>                                                                                                    |
|----------------------------------------------------------------------------------------------------|----------------------------------------------------------------------------------------------------|
| Npd(NcdDinvNBRadNormal d/c/RealD.C. normaleData:VariableLower:60Upper:110σ:4.47213595μ:90Save Res:List1NoneLIST                                                                                                    | <ul> <li>On souhaite calculer la probabilité : P(60 ≤ X ≤ 110).</li> <li>On utilise Ncd : <ul> <li>F2 {Ncd} → Normal Cumulative Distribution</li> </ul> </li> <li>On entre les informations dans l'ordre : <ul> <li>Valeur inférieure, Valeur supérieure, Écart-type, Moyenne, List1</li> <li>On valide avec la touche EE.</li> </ul> </li> </ul>                                  |
| RadNorm1       d/c/Real         D.C.       normale         p       =0.99999612         z:Low=-6.7082039       z:Up         z:Up       =4.47213595                                                                                                    | On visualise alors la valeur de la probabilité <i>p</i> .<br>Les valeurs "z : Low" et "z : Up" sont les valeurs inférieure et supérieure de la variable <i>Y</i> correspondante qui suit la loi normale centrée réduite <i>N</i> (0; 1) après le changement de variable :<br>$Y = \frac{X - \mu}{\sigma}$ En utilisant la touche EXIT, on revient alors sur la fenêtre de réglage. |
| Rad/Norm1         d/c Real           0.4         0.4           0.4         0.4           0.4         0.4           0.4         0.4           0.4         0.4           0.4         0.4           0.4         0.4           0.4         0.4           0.4         0.4           0.4         0.4           0.4         0.4           0.4         0.4           0.4         0.4           0.4         0.4           0.4         0.4           0.4         0.4           0.4         0.4           0.4         0.4           0.4         0.4           0.4         0.4           0.4         0.4           0.4         0.4           0.4         0.4           0.4         0.4           0.4         0.4           0.4         0.4           0.4         0.4           0.4         0.4           0.4         0.4           0.4         0.4           0.4         0.4           0.4         0.4 <td< th=""><td>On peut aussi visualiser ces résultats sur la représentation graphique de la loi normale centrée réduite <math>N(0; 1)</math> en utilisant la touche du haut du pavé directionnel puis <b>F6</b> {DRAW}.</td></td<> | On peut aussi visualiser ces résultats sur la représentation graphique de la loi normale centrée réduite $N(0; 1)$ en utilisant la touche du haut du pavé directionnel puis <b>F6</b> {DRAW}.                                                                                                    |
| RadNorm1       d/c/Real         List 1       List 2       List 3       List 4         SUB       -       -       -         1       0.99999       -       -         2       -6.708       -       -         3       4.4721       -       -         0       .9999961279       -       -         GRAPH       CALC       TEST       INTR       DIST                                                                                                    | En utilisant la touche EXIT, on sort alors de la fenêtre de réglage pour visualiser les valeurs obtenues dans la List 1.                                                                                                    |

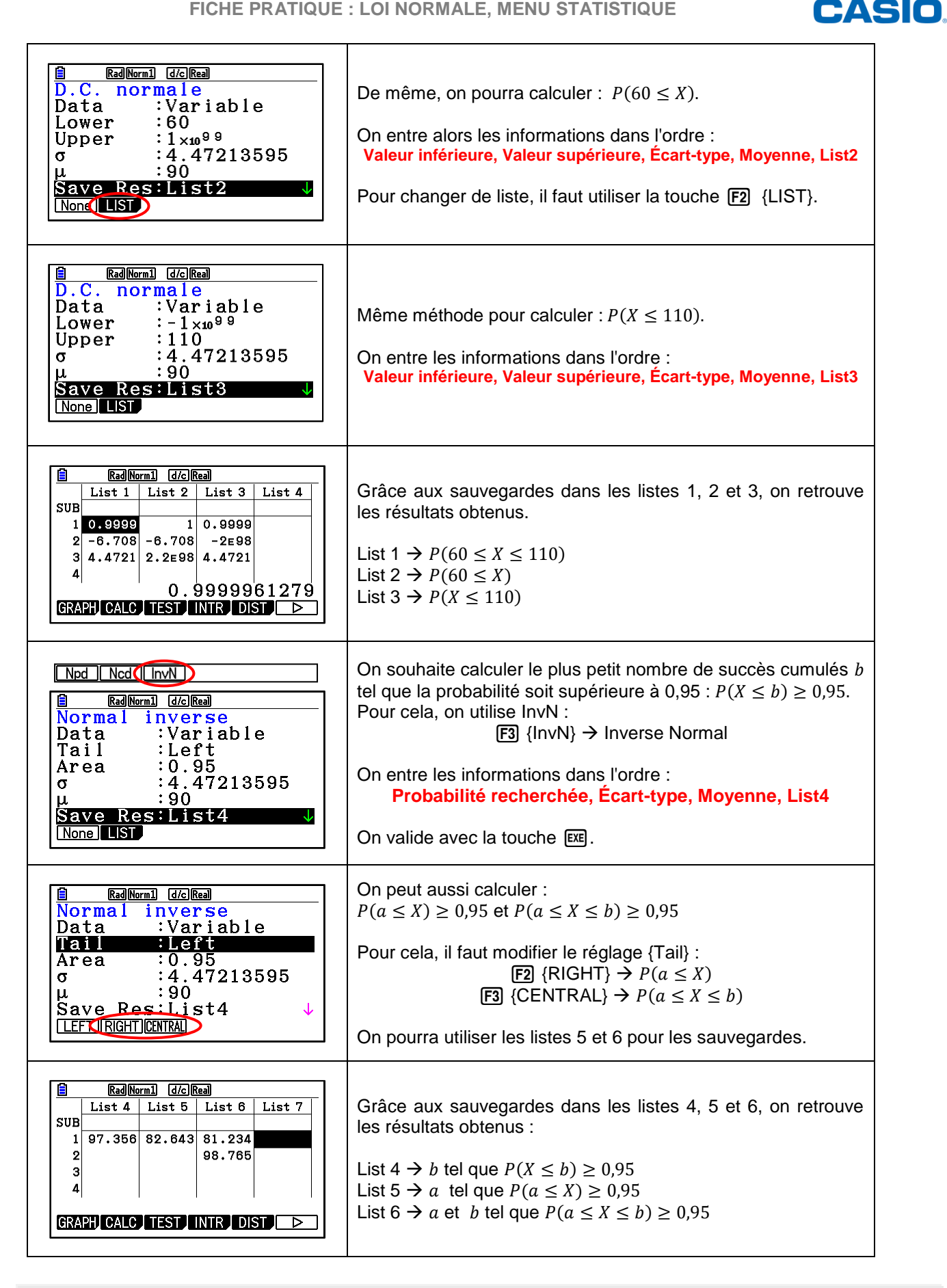

Retrouvez toutes nos ressources pédagogiques sur www.casio-education.fr/be-fr/